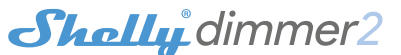

Smart WiFi Dimmer Switch **USER GUIDE** 

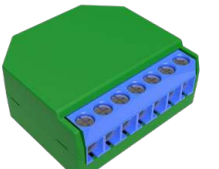

# LEGEND

SW1 - Switch input 1 for on/off/dimming SW2 - Switch input 2 for on/off/dimming 0 - Output L - Line input (110-240V)

N - Neutral input (Zero)

The Shelly® smart WiFi dimmer by Allterco Robotics is intended to be installed directly to your lights in order to control and dim the light. It is intended to be mounted into a standard in-wall console, behind the light switches or other places with limited space Shelly may work as a standalone device or as an accessory to a home automation controller.

# SHELLY DIMMER CANNOT BE CONNECTED AND OPERATE A FAN. DOING SO MAY CAUSE DAMAGE TO THE UNIT OR FAN. INCLUDING CAUSING A FIRE!!!

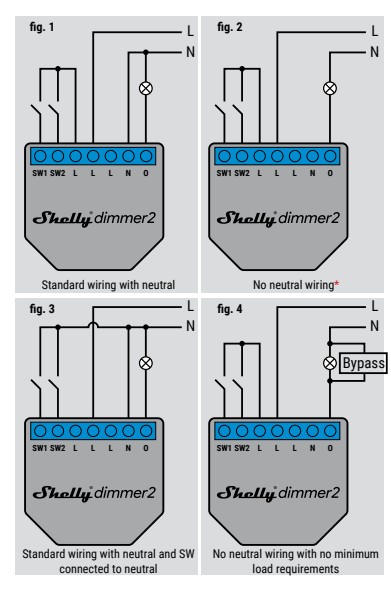

\*When using the device without neutral, Shelly Dimmer 2 requires at least 10W of power consumption, in order to oper ate. If the connected light has a smaller power consumption, then Shelly Bypass is required for the operation of the Device

# Specification

| Power supply:                       | Working temperature:                    | Dimensions (HxWxL):                     |
|-------------------------------------|-----------------------------------------|-----------------------------------------|
| 110-240V ±10%                       | from 0°C to 35°C                        | 42 x 36 x 14 mm                         |
| 50/60Hz AC                          | Radio signal power:                     | Electrical consump-                     |
| Operational current:                | 1mW                                     | tion:                                   |
| 0.1 - 1.1A                          | Radio protocol:                         | < 1,5 W                                 |
| Device temperature                  | WiFi 802.11 b/g/n                       | Supported light types                   |
| protection:                         |                                         | <ul> <li>Incandescent and</li> </ul>    |
| 105°C                               | Frequency:                              | halogen light sources:                  |
| Complies with EU                    | 2400 - 2500 MHz;                        | 1-220W                                  |
| standards:                          | Operational range                       | Dimmable LED : 50-                      |
| RE Directive                        | (depending on local                     | 200VA / 1W - 200W                       |
| 2014/53/EU                          | construction):                          | <ul> <li>Resistive-inductive</li> </ul> |
| <ul> <li>LVD 2014/35/EU</li> </ul>  | <ul> <li>up to 50 m outdoors</li> </ul> | loads ferromagnetic                     |
| <ul> <li>FMC 2004/108/WF</li> </ul> | <ul> <li>up to 30 m indoors</li> </ul>  | transformers: 50-                       |
| • RoHS2 2011/65/UE                  | -p 10 00 10000                          | 150VA                                   |
| 101102 2011/00/02                   |                                         | 100111                                  |

### Introduction to Shelly®

Shelly® is a family of innovative Devices, which allow remote control of electric appli-ances through mobile phone, PC or home automation system. Shelly® uses WiFi to connect to the devices controlling it. They can be in the same WiFi net-work or they can use remote access (through the Internet). Shelly® may work standalone, without being managed by a home automation controller, in the local WiFi network, as well as through a cloud service, from everywhere the User has Internet access.

Shelly® has an integrated web server, through which the User may adjust, control and monitor the Device. Shelly® has two WiFi modes - access Point (AP) and Client mode (CM). To operate in Client Mode, a WiFi router must be located within the

range of the Device. Shelly<sup>®</sup> devices can communicate directly with other WiFi devices through HTTP protocol. An API can be provided by the Manufacturer. Shelly<sup>®</sup> devices may be available for monitor and control even if the User is outside the range of the local WiFi network, as long as the WiFi router is connected to the Internet. The cloud function could be used, which is activated through the web server of the Device or through the settings in the Shelly Cloud mobile application.

The User can register and access Shelly Cloud, using either Android or iOS mobile applications, or any internet browser and the web site: https://my.Shelly.cl

# **Technical Information**

· Control through WiFi from a mobile phone, PC, automation system or any other Device supporting HTTP and/or UDP protocol.

- Microprocessor management.
- · Shelly may be controlled by an external button/switch.

CAUTION! Danger of electrocution. Mounting the Device to the power grid has to be performed with caution.

CAUTION! Do not allow children to play with the button/ switch connected the Device. Keep the Devices for remote control of Shelly (mobile phones, tablets, PCs) away from children

# Installation Instructions

CAUTION! Danger of electrocution. The mounting/instal-lation of the Device should be done by a qualified person electriciar

CAUTION! Do not connect the Device to appliances exding the given max load CAUTION! Connect the Device only in the way shown in

these instructions. Any other method could cause damage and/or iniury

CAUTION! Before beginning the installation please read the accompanying documentation carefully and completely. Failure to follow recommended procedures could lead to mal-function, danger to your life or violation of the law. Allterco Robotics is not responsible for any loss or damage in case of ncorrect installation or operation of this Device.

CAUTION! Use the Device only with power grid and appli ances which comply with all applicable regulations. short circuit in the power grid or any appliance connected to the Device may damage the Device.

RECOMMENDATION: The Device may be connected to and may control electric circuits and appliances only if they comply with the respective standards and safety norms. RECOMMENDATION: The Device may be connected to and may control electric circuits and light sockets only if they

comply with the respective standards and safety norms. AWARENESS: If the Device is not connected to the sup ported light types, the dimming functionality may not be pres-ent. However, you will still be able to turn on and off your

liahte

Initial Inclusion Before installing/mounting the Device ensure that the grid is powered off (turned down breakers).

Connect the Device to the power grid and install it in the console behind the switch/power socket following the scheme that suites the desired purpose.

**1.1.** Connecting to a standard power grid with neutral – fig. 1 Connecting to a standard power grid with neutral, with a minimal consumption of 10W – fig. 2
 Connecting to a standard power grid with neutral, and

 S. Connecting to a status power gird with recuta, and switches also connected to neutral – fig. 3
 4. Connecting to a power gird without neutral, with on minimal consumption and using Shelly Bypass – fig. 4 You may choose if you want to use Shelly with the Shelly Cloud mobile application and Shelly Cloud service. You can also familiarize yourself with the instructions for Management and Control through the embedded Web interface.

### Control your home with your voice

All Shelly devices are compatible with Amazon Echo and Google Home. Please see our step-by-step guide on: https://shelly.cloud/compatibility/Alexa https://shelly.cloud/compatibility/Assistan

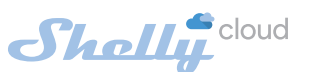

# SHELLY® MOBILE APPLICATION

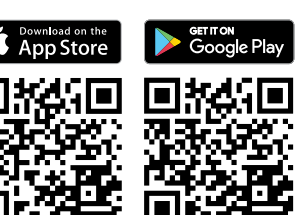

Shelly Cloud gives you opportunity to control and adjust all Shelly® Devices from anywhere in the world. You only need an internet connection and our mobile applica tion, installed on your smartphone or tablet.

To install the application please visit Google Play (Android - fig. 2) or App Store (iOS - fig. 3) and install the Shelly Cloud app.

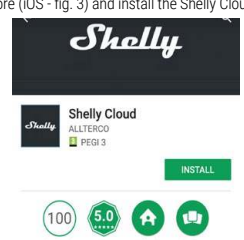

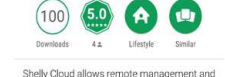

ġ

monitoring of Shelly WiFi relays READ MORE

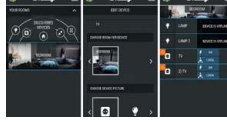

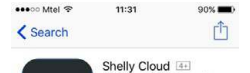

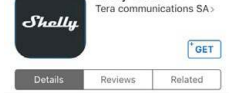

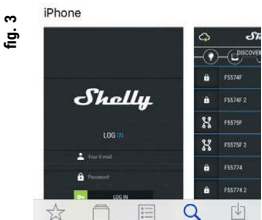

# Registration

The first time you load the Shelly Cloud mobile app, you have to create an account which can manage all your Shelly® devices.

### Forgotten Password

In case you forget or lose your password, just enter the e-mail address you have used in your registration. You will then re-ceive instructions to change your password.

# △ WARNING! Be careful when you type your e-mail address during the registration, as it will be used in case you forget

your password. After registering, create your first room (or rooms), where you are going to add and use your Shelly devices.

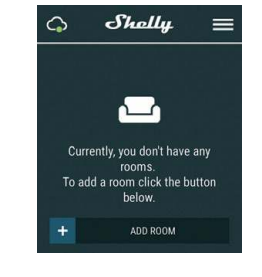

Shelly Cloud gives you opportunity to create scenes for auto-matic turning on or off of the Devices at predefined hours or based on other parameters like temperature, humidity, light etc. (with available sensor in Shelly Cloud). Shelly Cloud allows easy control and monitoring using a mobile phone, tablet or PC

# **Device Inclusion**

To add a new Shelly device, install it to the power grid following the Installation Instructions included with the Device.

Step 1

After the installation of Shelly and the power is turned on, Shelly will create its own WiFi Access Point (AP).

WiFi network with SSID like **shellydimmer2-35FA58** check if you have connected Shelly correctly by the wiring schemes. If you do not see an active WiFi network with SSID like **shelly**. nmer2-35FA58, reset the Device. If the Device has been powered on, you have to power it off and on again. After turning the power on, you have 60 seconds to press 5 consecu tive times either switch connected 11/12. Or if you have physi ical access to the Device, press and hold the reset button for 10 seconds. Shelly should return to AP Mode. If not, please repeat or contact our customer support at:

# Step 2 Choose "Add Device".

In order to add more Devices later, use the app menu at the top right corner of the main screen and click "Add Device" Type the name (SSID) and password for the WiFi network, to which you want to add the Device.

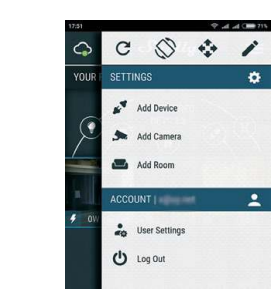

### Step 3 If using iOS: you will see the following screen:

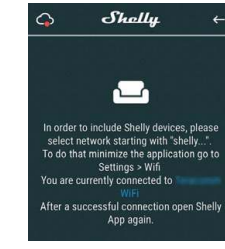

Press the home button of your iPhone/iPad/iPod. Oper Settings > WiFi and connect to the WiFi network created by Shelly, e.g. shellydimmer2-35FA58.

If using Android: your phone/tablet will automatically scan and include all new Shelly Devices in the WiFi network that you are connected to

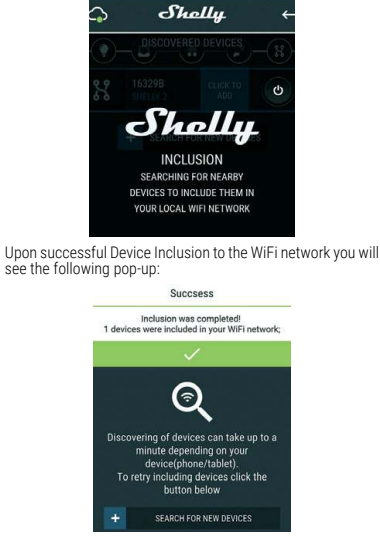

### Step 4:

Approximately 30 seconds after discovery of any new Devic-es on the local WiFi network, a list will be displayed by default in the "Discovered Devices" room.

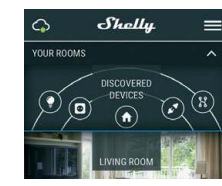

# Step 5:

Enter Discovered Devices and choose the Device you want to include in your account

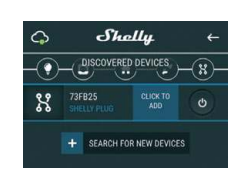

### Step 6:

Enter a name for the Device (in the Device Name field). Choose a Room, in which the Device has to be positioned. You can choose an icon or add a picture to make it easier to recognize. Press "Save Device"

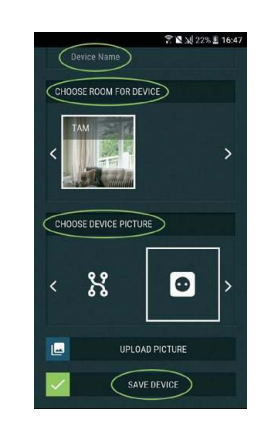

### Step 7:

To enable connection to the Shelly Cloud service for remote control and monitoring of the Device, press "YES" on the following pop-up.

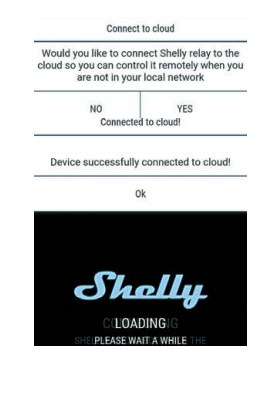

### Shelly Devices Settings

After your Shelly device is included in the app, you can control it, change its settings and automate the way if works. To switch the Device on and off, use the Power button To enter at the details menu of the Device, click on it's name From the details menu you may control the Device, as well as edit its appearance and settings

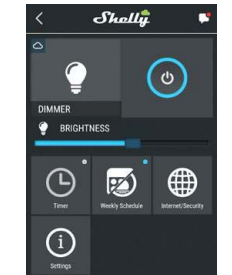

# Timer

To manage the power supply automatically, you may use: Auto OFF: After turning on, the power supply will automatically shutdown after a predefined time (in seconds). A value of 0 will cancel the automatic shutdown.

Auto ON: After turning off, the power supply will be automatically turned on after a predefined time (in seconds). A value of 0 will cancel the automatic power-on.

# Weekly Schedule

△ This function requires an Internet connection. To use Internet, your Shelly has to be connected to a local WiFi network with an active internet connection. Shelly may turn on/off automatically at a predefined time, at sunrise/ sunset, or at a specified time before or after sunrise/sunset. Multiple schedules are possible

# Internet/Security

WiFi Mode - Client: Allows the device to connect to an available WiFi network. After typing the details in the respective fields, press Connect.

WiFi Client Backup: Add a backup WiFi network, in case your primary one becomes unavailable

WiFi Mode - Acess Point: Configure Shelly to create a Wi-Fi Access point. After typing the details in the respective fields, press Create Access Point

**Cloud:** Enable or Disable connection to the Cloud service. Restrict Login: Restrict the web interface of Shely with a Username and Password. After typing the details in the fields, press Restrict Shelly. Settings

# Power On Default Mode

This sets the default output state when Shelly is powered. ON: Configure Shelly to turn ON, when it has power. **OFF:** Configure Shelly to turn OFF, when it has power.

Restore Last Mode: Configure Shelly to return to last state it was in when it has nower

## Firmware Undate

Update the firmware of Shelly, when a new version is released.

### · One Button mode: the device is controlled with a single switch

 Dual button mode: the device is controlled dual switch. Toggle switch one button: the device is controlled by a sin-

switch. If there are any interferences in the power grid, this will prevent undesired status change (on/off) of the device. Range: 60 - 200 ms

Shelly Dimmer needs callibration based on the type of light that you are going to use it with. To make a calibration, press Start Calibration

Set the speed of dimming, when the switch is pressed and held. Range: 1x - 5x

### Minimum Brightness

If the connected light is not working below a certain percent-age, you can set the minimum percent at which Shelly Dimmer will turn on. Once set, you can not dim the light below the minimum • Range: 0 - 50%

### Warm up

Some lights require a certain power impulse, in order to start below 100% brightness. You can set the brightness level and time at which Shelly Dimmer will turn on. Brightness range: 10 - 100%

# Time range: 20 - 200 ms

## Night Mode

With this mode you can set a period of time and level of brightness, in which any turning on will set the brightness to the predefined level

### **Time Zone and Geo-location**

Enable or Disable the automatic detection of Time Zone and Geo-location

Cloud

**Restrict Login** 

SNTP Server

press Save

Via MOTT

Firmware Upgrade

to your Shelly Device.

Power On Default Mode

Restore Last Mode

nower

SWITCH

switch (button).

Geo-location

hased

switch

Firmware Update

Button Debounce

Calibration

Start Calibration

Transition Time

Range: 1x - 5x

the minimum

Night Mode

Factory Reset

**Device Reboot** 

the predefined level

Warm up

· Range: 0 - 50%

Minimum Brightness

Fade Rate

Range: 60 - 200 ms

Time Zone and Geo-location

Enable or Disable connection to the Cloud service

Restrict the web interface of Shelv with a Username and Pass

word. After typing the details in the fields, press Restrict Shelly

You can set a custom SNTP Server. Type the URL address and

(wrong settings, usernames, passwords etc.), you will not be able to connect to Shelly and you have to reset the Device.

WiFi network with SSID like shellvdimmer2-35FA58 check it

you have connected Shelly correctly by the wiring schemes. I

you do not see an active WiFi network with SSID like

shellvdimmer2-35FA58, reset the Device. If the Device has

been powered on, you have to power it off and on again. After

turning the power on, you have 60 seconds to press 5 consec

utive times either switch connected 11/12. Or if you have phys

ical access to the Device, press and hold the reset button for

10 seconds. Shelly should return to AP Mode. If not, please

Shows present firmware version. If a newer version is avail-

able, officially announced and published by the Manufacturer,

you can update your Shelly Device. Click Upload to install it

Settinas

This sets the default output state when Shelly is powered.

Configure Shelly to return to last state it was in, when it has

Configure Shelly to operate accordingly to the state of the

Enable or Disable the automatic detection of Time Zone and

Update the firmware of Shelly, when a new version is re-

Button Type
• One Button mode: the device is controlled with a single

· Toggle switch one button: the device is controlled by a

single toggle switch. • Edge switch: the device is controlled with an edge on/off.

Adjust the sensitivity (time of reaction) of the connected

switch. If there are any interferences in the power grid, this

will prevent undesired status change (on/off) of the device.

Shelly Dimmer needs callibration based on the type of light

that you are going to use it with. To make a calibration, press

Set the time (in miliseconds), for which Shelly Dimmer goes

Set the speed of dimming, when the switch is pressed and held.

if the connected light is not working below a certain percent-age, you can set the minimum percent at which Shelly Dim-mer will turn on. Once set, you can not dim the light below

Some lights require a certain power impulse, in order to start

below 100% brightness. You can set the brightness level and

ith this mode you can set a period of time and level of

brightness, in which any turning on will set the brightness to

time at which Shelly Dimmer will turn on.

Return Shelly to its factory default settings

Brightness range: 10 - 100%

Time range: 20 - 200 ms

from 0% to 100%. The value can be from 0 to 5000 ms.

Dual button mode: the device is controlled dual switch

**ON:** Configure Shelly to turn ON, when it has power.

OFF: Configure Shelly to turn OFF, when it has power

repeat or contact our customer support at: s

Here you can change the action execution: • Via CoAP (ColOT)

Advanced - Developer Settings

WARNING: In case the Device has not created its own

ATTENTION! If you have entered incorrect information

# Factory Reset

Return Shelly to its factory default settings

# **Device Information**

Here you can see the: Device ID - Unique ID of Shelly
 Device IP - The IP of Shelly in your Wi-Fi network

# The Embedded Web Interface

Even without the mobile app, Shelly can be set and controlled through a browser and WiFi connection of a mobile phone. tablet or PC.

# Abbreviations used:

Shelly-ID - the unique name of the Device. It consists of 6 or more characters. It may include numbers and letters. for example 35FA58.

SSID - the name of the WiFi network, created by the Device, for example shellydimmer2-35FA58.
 Access Point (AP) - the mode in which the Device cre-

ates its own WiFi connection point with the respective name (SSID) Client Mode (CM) – the mode in which the Device is con-

nected to another WiFi network.

# Initial inclusion

Sten 1

Connect Shelly to the power grid following the wiring schemes. Shelly will create its own WiFi network (AP).

WARNING: In case the Device has not created its own WiFi network with SSID like shellydimmer2-35FA58 check if you have connected Shelly correctly by the wiring schemes. If you do not see an active WiFi network with SSID like shellydimmer2-35FA58, reset the Device. If the Device has been powered on, you have to power it off and on again. Afte turning the power on, you have 60 seconds to press 5 consec utive times either switch connected 11/12. Or if you have phys ical access to the Device, press and hold the reset button fo 10 seconds. Shelly should return to AP Mode. If not, please repeat or contact our customer support at: su

### Step 2

When Shelly has created an own WiFi network (own AP), with name (SSID) such as **shellydimmer2-35FA58**. Connect to it with your phone, tablet or PC

Step 3 Type 192.168.33.1 into the address field of your browser to load the web interface of Shelly

# Home Page

Channel 1 💏

0

F

This is the home page of the embedded web interface. If it has been set up is correctly, you will see information about: Current state (on/off)

ø

Timer To manage the power supply automatically, you may use:

shutdown after a predefined time (in seconds). A value of 0 will

Auto ON: After turning off, the power supply will be automati-

Weekly Schedule

cally turned on after a predefined time (in seconds). A value of

۲

- Current brightness level
- Power hutton
- Connection to Cloud
- · Present time Settings

# Button Type

gle toggle switch. • Edge switch: the device is controlled with an edge on/off

### Button Debounce

Adjust the sensitivity (time of reaction) of the connected

### Calibration

Auto OFF: After turning on, the power supply will automatically

### Transition Time

Set the time (in miliseconds), for which Shelly Dimmer goes from 0% to 100%. The value can be from 0 to 5000 ms.

# Fade rate

# 0 will cancel the automatic power-on

### This function requires an Internet connection. To use Internet, a Shelly Device has to be connected to a local

cancel the automatic shutdown.

WiFi network with working internet connection. Shelly may turn on/off automatically at a predefined time, at sunrise, sunset, or at a specified time before or after sunrise/sunset Multiple schedules are possible.

# Internet/Security

details in the fields, press Create Access Point.

WiFi Mode - Client Allows the device to connect to an available WiFi network. After typing the details in the fields, press Connect.

# WiFi Client Backup

WiFi Mode - Acess Point

Add a backup WiFi network, in case your primary one becomes unavailable.

Reboots the device Device Information Here you can see the unique ID of Shelly. Configure Shelly to create a Wi-Fi Access point. After typing the

### Additional Features

• When damage has been caused by the use of non-original spare

parts or accessories not suitable for the specified Device mod-

el or after repairs and changes carried out by an unauthorized

· When damage has been caused by the use of faulty Devices

· When damage has been caused by faulty software, a computer

virus or other harmful behaviour on the Internet, or by lack of software updates or incorrect updates by a method not provided

11. The range of warranty repairs does not include periodical main-

tenance and inspections, particularly cleaning, adjustments, checks,

bug fixes or program parameters and other activities that must be

performed by the User (Buyer). The warranty does not cover wear of

12. The Manufacturer is not responsible for any property dam-

age caused by a defect in the Device. The Manufacturer is not

liable for indirect damages (including but not limited to loss of

profits, savings, lost profits, claims by third parties) in connection

with any defect of the Device, nor for any property damage or personal injury arising out of or related to the use of the Device.

13. The Manufacturer is not responsible for damage caused by

circumstances independent of the Manufacturer, including but

not limited to: floods, storms, fire, lightning, natural disasters, earthquakes, war, civil unrest and other force majeure, unfore-

the Device, because such elements have a limited lifespan.

by either the Manufacturer or by the Manufacturer's software.

service or person.

and/or accessories.

seen accidents, or theft

Manufacturer: Allterco Robotics EOOD

E-mail: support@shelly.clo http://www.Shelly.cloud

os://Shelly.cloud/decla

www.Shelly.cloud

the Manufacturer.

Robotics FOOD

Address: Sofia, 1407, 103 Cherni vrah blvd. Tel.: +359 2 988 7435

The Declaration of Conformity is available at:

turer at the official website of the Device:

Changes in the contact data are published by the Manufac-

The User is obliged to stay informed for any amendments of

these warranty terms before exercising his/her rights against

All rights to trademarks She® and Shelly® , and other intel-

lectual rights associated with this Device belong to Allterco

Shelly allows control via HTTP from any other device, home automation controller, mobile app or server. For more in-formation about the REST control protocol, please visit: https://shelly.cloud/develo developers@shelly.cloud pers/ or send a request to

# **Environmental Protection**

This marking on the device, accessories, or docu-Ø mentation indicates that the device and its electronic accessories must be disposed only in specially designated locations

This marking on the battery, the instruction manual. Ø the safety instructions, the warranty card or the packaging indicates that the battery in the device must be disposed only in specially designated locations

Please follow the instructions for environmental protection and proper disposal of the Device, its accessories, and its packaging for the recycling of the materials for their further usage and to keep the environment clean!

# Warranty Terms

1. The Device's warranty term is 24 (twenty four) months, begin-ning since the date of purchase by the End User. The Manufacturer does is not responsible for extra warranty terms by the End Seller.

2. The Warranty is valid for the territory of EU. The warranty is applicable in compliance with all relevant laws and users' rights pro tections. The purchaser of the Device is entitled to exercise his/ her rights in accordance with all applicable laws and regulations.

3. Warranty terms are provided by Allterco Robotics EOOD (re ferred hereinafter as the Manufacturer), incorporated under the Bulgarian law, with address of registration 109 Bulgaria Blvd. floor 8, Triaditsa Region, Sofia 1404, Bulgaria, registered with the Commercial Register kept by the Bulgarian Ministry of Justice's Registry Agency under Unified Identity Code (UIC) 202320104.

4. Claims regarding the Conformity of the Device with the terms of the contract of sale shall be addressed to the Seller, in accordance with its terms of sale.

 Damages such as death or body injury, deterioration or dam-ages to objects different from the defective product, caused by a defective product, are to be claimed against the Manufacturer using the contact data of the Manufacturer's company.

6. The User may contact the Manufacturer at support@shell cloud for operational problems that may be resolved remotely. It is recommended that the User contact the Manufacturer before sending it for servicing.

The terms of removing defects depends on the commercial terms of the Seller. The Manufacturer is not responsible for un-timely servicing of the Device or for faulty repairs carried out by unauthorized service.

8. When exercising their rights under this warranty, the User must provide the Device with the following documents: receipt and valid warranty card with date of purchase

9. After a warranty repair has been carried out, the warranty period is extended only for that period.

10. The warranty does NOT cover any damages to the Device which occur in the following circumstances:

· When the Device has been used or wired inappropriately, including inappropriate fuses, overpassing maximal values of load and current, electric shock, short circuit or other problems in the power supply, the power grid or the radio network

· When there is a non-compliance between warranty card and/ or without a purchase receipt, or attempted forgery of these doc-uments, including (but not limited to) the warranty card or the documents proving the purchase

· When there has been a self-repair attempt, (de)installation, modification, or adaptation of the Device by unauthorized persons. Intentional or negligent improper handling, storing or transpor-tation of the Device, or in the event of non-observance of the

· When a non-standard power supply, network, or faulty Devices

When damages occur which were caused regardless of the Manufacturer, including but not limited to: floods, storms, fire, lightning, natural disasters, earthquakes, war, civil wars, other

force majeure, unforeseen accidents, robbery, water damage,

any damages made by ingress of liquids, weather conditions,

solar heating, any damages made by intrusion of sand, humidity,

· When there are other reasons beyond manufacturing defect, in-

cluding but not limited to: water damage, ingress of liquid into the

Device, weather conditions, solar overheating, intrusion of sand,

When there have been mechanical damages (forced opening breaking, cracks, scratches or deformations) caused by a hit, fall

or from another object, wrong use, or caused by not following the

· When damage has been caused by exposing the Device to severe

outdoor conditions such as: high humidity, dust, too low or too high

temperature. Terms of proper storage are specified in the User Manual.

· When damage has been caused by lack of maintenance by the

· When damage has been caused by faulty accessories, or those

humidity, low or high temperature, air pollution.[u1]

instructions included in this warranty

high or low temperature, or air pollution

User, as specified in the User manual

not recommended by the Manufacturer.

have been used

instructions for use.